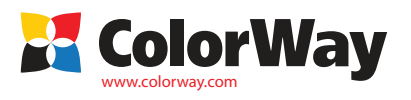

## Manual básico de instalación y operación Juego de cartuchos recargables Canon con cartuchos separados. Codigo: IP7250RC-X.X(v1.0Es) Para Canon modelos: Pixma: IP7250/MG5450

### Contenido

1. Cartuchos recargables con chip 5 ud. – 1 jgo.

- Jeringa 5 ud.
- 3. Aguja 5 ud.
- 4. Manual 1 ud.

Opciones de tinta: IP7250RC-0.0 - (sin tinta), IP7250RC-5.5(P) - (5 botellas de tinta con 50 ml.(P-con una tinta pigmentada)), IP7250RC-5.1(P) - (5 botellas de tinta con 100 ml.(P-una tinta pigmentada).

Canon iP5200 Properties

W

=

the print re

Deep Cleaning

Nozzle Check

Tinta recomendada:

Tinta negra: CW-CP510BK - tinta pigmentada (no mezclar con CW-CW520BK); CW-CW520BK - tinta con base de agua (no mezclar con CW-CP510BK). Color- CW-CW521C; CW-CW521M; CW -CW521Y.

😂 Main 😂 Page Setup 🥩 Effects 🍱 Profiles 🕻 Maintenance

Unclogs nozzles that cannot be cleared by regular cleaning.

Print Head Alignment Executes print head alignment to co the misalignment of colors and lines.

Prints pattern that lets you check will print head nozzles are clogged.

ng nates unwanted smudges and lines in

ent to correc

Bottom Plate Cleaning Prevents paper smudges during printing

Allows you to set the auto power on/olf function.

Fig. 1

Auto Powe

Quiet Mode

Allows you to for night or sile

La imaaen exterior v composición del producto puede variar. Todas las fotografías e imágenes están presentes en este manual para el entendimiento en general del proceso de la recarga de los juegos de cartuchos recargables. El fabricante se reserva el derecho de modificar parcial o totalmente las características, diseños, o composición del juego sin previo aviso.

# 1. Preparación para la instalación

Antes de proceder con la instalación por favor verifique la composición e integridad del juego. Durante el periodo del uso del juego de cartuchos, por favor, no toque los chips esto impide que los chips sean ensuciados con polvo, tinta u otros líquidos -esto puede dañar el chip

¡Advertencia! El hecho de que han sido utilizados los consumibles no genuinos, del productor del equipo, puede ser causa de cancelación de garantía. Asegúrense de que su modelo de impresora es compatible con el presente juego de cartuchos (los modelos compatibles están indicados en la etiqueta lateral de la caja).

1.1. Antes de proceder con la instalación por favor compruebe el funcionamiento correcto de la impresora: si la impresora funciona correctamente con los cartuchos originales, si el mecanismo de abastecimiento del papel y otros mecanismos funcionen bien.

1.2. Por favor imprima la página de test de inyectores para comprobar el funcionamiento correcto de la impresora (vea el manual de impresora) (Fig. 1). Si el resultado de la prueba es satisfactorio – proceda con la instalación del juego de los cartuchos recargables. En el caso contrario proceda con el mantenimiento de la impresora con las herramientas integradas en el software de la impresora (yea el manual de impresora). si estas acciones no dan resultado deseado - diríjase al centro especializado de para la reparación y limpieza del cabezal.

1.3. Se recomienda que todos los procedimientos sean organizados de la manera que evite el derramo de las tintas sobre los muebles, la ropa y otras superficies.

¡Atención! Si previamente han sido utilizadas las tintas de calidad baja, por ejemplo, si cambia de la tinta pigmentada a la tinta DYE o viceversa, antes de instalar los cartuchos recargables le recomendamos que limpien los cabezales de la impresora. Para esto tiene que llenar los cartuchos recargables con líquido para la limpieza de cabezales y a continuación efectuar 2-3 limpiezas de cabezales con la ayuda del software de impresora. El liquido de limpieza pulsara las tintas viejas del cabezal de la impresora y podrá utilizar las tintas nuevas. Después de este procedimiento, por favor quiten el líquido de limpieza restante de los cartuchos recargables, y llene los cartuchos con tinta como esta descrito abajo. Si han utilizado únicamente la tinta genuina del productor del equipo o consumibles ColorWay, y no cambia de tinta pigmentada a tinta DYE o viceversa, entonces no es necesario efectuar la limpieza del cabezal, nuestra tinta es totalmente compatible con la tinta original y por esto el procedimiento de limpieza no es necesario

1.4. Encienda la impresora. Abra la tapa de escáner que cierra los cartuchos de la MFP. Espere hasta que el carro se mueve fuera de la posición de estacionamiento (posición extrema derecha) y se detiene en la posición de sustitución del cartucho.

1.5. Retire los cartuchos de la impresora

### 2. Carga inicial de los cartuchos

Cada cartucho tiene dos orificios (Fig.2).El orificio N1 es para recarga. A través de este orificio el cartucho se llena. Durante la impresión el orificio de llenado debe estar siempre cerrado. El orificio N2 es el orificio de aire. A través de este orificio de aire entra y sale durante la impresión. Después del llenado, durante la impresión de este orificio debe ser abierto.

Ponga los tapones protectores de color naranja en cartuchos.

Aviso: Para rellenar cartucho negro grande es necesario utilizar la tinta de pigmento, para el rellenado de los cartuchos negros pequeños es necesario utilizar la tinta con base de agua. Por favor, no mezde las tintas de pigmentos y las de base de aqua.

2.1. Retire la cinta protectora de color amarillo de cartucho recargable, la etiqueta con inscripción con código del cartucho debe quedarse (Fig. 3).

22. Llene la tinta en una jeringa con el color necesario y ponga aquja sobre la jeringa. Si el juego de los cartuchos recargables contiene tintas en las botellas de 50ml con boquilla especial, usted puede usarlos sin jeringa y la aquja.

2.3. Introduzca la aguja (o la boquilla especial) en el orificio de recarga (Fig. 5)

24. A través del agujero de relleno llene lentamente el cartucho de forma que la espuma de goma absorba la tinta correctamente (sección N1) (Fig.6) hasta que la sección N2 está llena. En la sección de N2 se debe dejar de 3-4 mm de aire. 2.5 Cierre bien el orificio de llenado con el tapón. (Fig.7)

2.6. De la misma manera llene otros cartuchos, utilizando jeringa diferente para cada color.

27. Antes de la instalación de cartuchos en la impresora retire los tapones de protección de color naranja del cartucho. No presione los cartuchos con sus manos. Después de quitar los tapones en la boquilla del cartucho puede haber un exceso

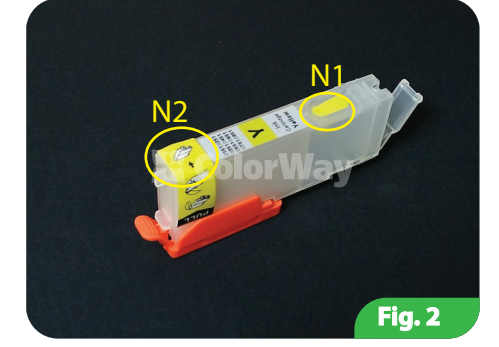

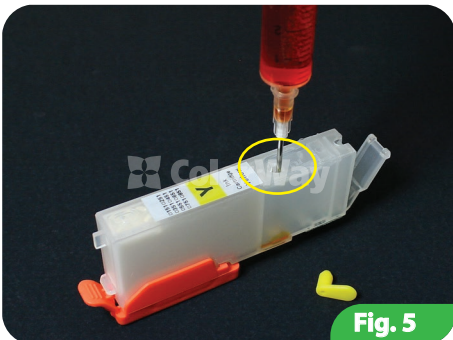

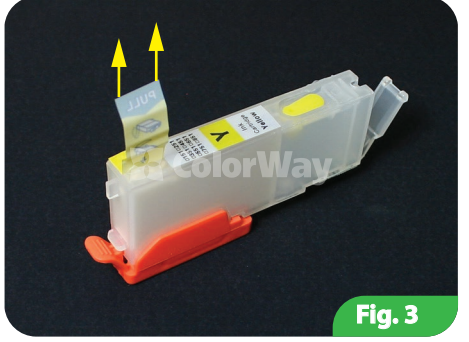

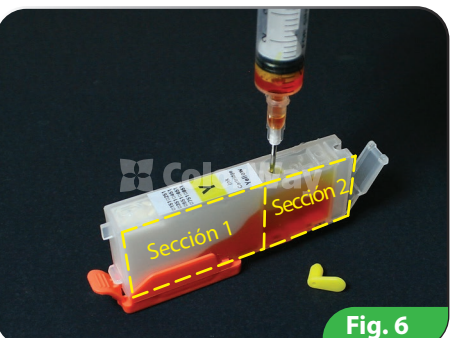

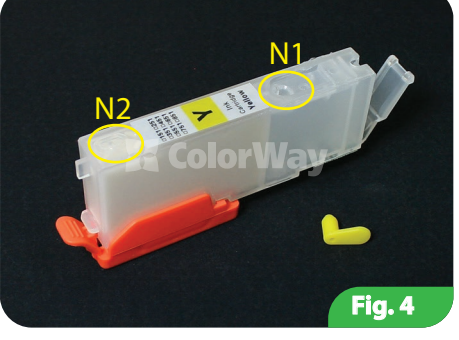

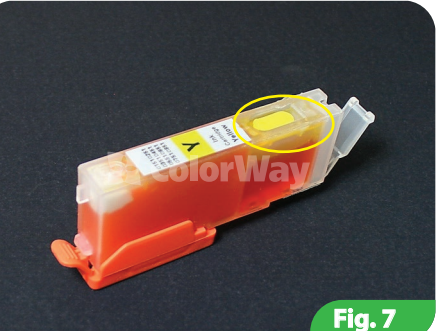

de tinta, por favor quítelo con una toalla.

Aviso: No tire los tapones naranja, ellos se utilizan para la recarga de cartuchos.

2.8. Ponga el juego de cartuchos recargables en la impresora.

2.9. Espere hasta que todas las operaciones son realizadas por la impresora/MFP y por favor espere hasta que esté listo para trabajar. Si la impresora (MFP) no reconoce todos los cartuchos, por favor, siga las Recomendaciones descritas en la parte 4. Reseteo de los cartuchos.

2.10. Con una ayuda de software de la impresora (MFP), es imprescindible efectuar 2-3 procedimientos de limpieza y después una impresión de prueba de cabezales para asegurarse de que todos los inyectores funcionan correctamente. Si una parte de los inyectores no imprime, apague la impresora por 5-10 horas, durante este tiempo el aire que pudo entrar en el cabezal durante le instalación del sistema va a salir, y la presión dentro del sistema se estabilizara.

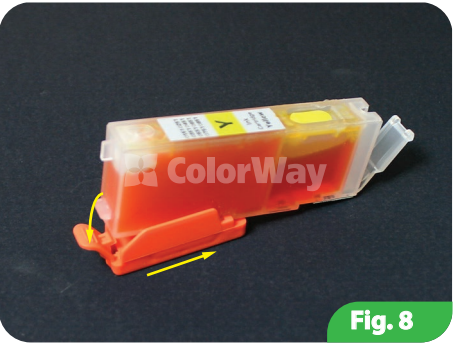

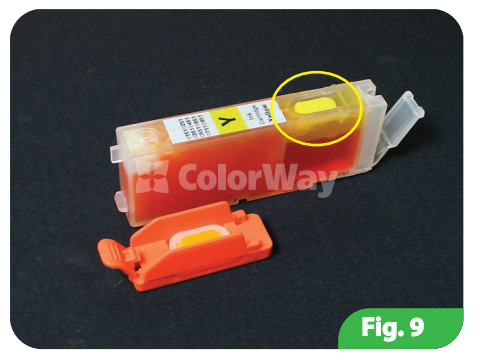

### 3. Recarga del cartucho

La recarga del cartucho esta organizada de la misma manera que la carga inicial.

3.1. Extraiga cartucho que tiene que ser recargado de la impresora. La recarga de cartuchos sin su extracción de la impresora no esta permitida, ya que durante la recarga se formara presión excesiva de tinta y la tinta se entrara en la impresora.

3.2. Repita los procedimientos de la parte 2. Carga inicial del cartucho, de este manual.

3.4. Si la calidad de impresión es pobre por favor realice 1-2 procedimientos de limpieza de cabezal y después imprima la página del test de los inyectores. (p.2.10).

#### 4. Reseteo del chip de Cartucho Recargable

El nivel Virtual (electrónico) de la tinta es reconocido por su impresora de acuerdo con las indicaciones del chip y este nivel es el que se indica en el monitor con las herramientas software de la impresora. Aproximadamente es igual al volumen del cartucho original. Cuando aparece el mensaje de que el nivel de tinta es bajo estas son las indicaciones del nivel virtual y no del nivel físico real.

El nivel Real (actual) de la tinta se comprueba in situ a través de las paredes transparentes del cartucho, y este es el nivel que Actualmente esta presente en el cartucho.

Es comprensible que después de recarga del cartucho recargable los niveles Virtual y Real son diferentes. Estos niveles son aproximadamente iguales en los cartuchos nuevos originales de un solo uso.

4.1. Si la impresora (MFP) indica que uno de los cartuchos esta vacío o no lo reconoce, hay que resetear el nivel Virtual de la tinta. Cuando el carro con los cartuchos se ponga en posición de reemplazo, por favor extraiga el cartucho necesario. Si hace falta recárguenlo (parte 3 Recarga del cartucho).

4.2. Los chips automáticos se resetean automáticamente cuando Ud. extrae los cartuchos de la impresora por mas de 30 segundos con la condición de que el software de la impresora indica que hace falta reemplazar los cartuchos.

4.3. Si surgen problemas con reseteo de cartuchos apaguen y después en unos minutos encienden la impresora. Extraiga todos los cartuchos por 2-3 segundos del carro cuando el carro esta en posición de reemplazo y a continuación instale los cartuchos. Por favor asegúrese de instalar cartuchos correctamente, hasta el clic.

4.4. La impresora (MFP) indicara que el cartucho esta vacío cuando haya consumido tinta en igual volumen al volumen de tinta del cartucho original.

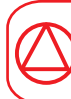

Si reset automático no funciona - pulse y mantenga pulsado el botón Cancelar en el panel frontal durante 10 segundos (círculo rojo con el triángulo en el interior). Con una ayuda de esto apagara el control de tinta, después de esto impresora puede dar un mensaje de bajo nivel de tinta o que es imposible identificar el nivel de tinta, pero la impresora continuará imprimiendo. Es necesario apagar el control de nivel de tinta para cada color independientemente.

#### 5. Problemas y soluciones.

5.1. Impresora no reconoce los cartuchos

-Asegúrese de que todos los chips están instalados correctamente y en su lugar en los cartuchos y no hay tinta ni suciedad en ellos. No toque los chips con las manos. -Asegúrese de que los cartuchos están instalados correctamente hasta clic.

-Instalar el juego de cartuchos recargables completo;

-en posición de reemplazo de cartucho, saque los cartuchos desde el cabezal de impresión por 30 segundos e instálelos de nuevo.

-instálelos cartuchos uno por uno, controlando en pantalla que cartucho no funciona.

Todos los procedimientos deben organizarse cuando el carro de la impresora se encuentra en la posición de reemplazo del cartucho

5.2. Tinta no se suministra al cabezal de impresión:

-Asegúrese de que los cartuchos están llenos correctamente y los orificios de aire están abiertos

5.3. Cartucho no puede resetearse

- el reseteo de los cartuchos es posible solo cuando el software de la impresora esta indicando que el cartuchos es vacío, de otra manera o en una impresora nueva no es posible.

- el reseteo se necesita sacar el cartucho vacío (en algunos casos todos los cartuchos) del carro por unos 30 segundos, cuando el carro se encuentra en posición de reemplazo y luego ponerlos de nuevo.

- Imprimir al menos 1 vez por semana, con el fin de evitar el secado de la cabeza de impresión. Evite la luz solar directa sobre los cartuchos recargables.
- Utilice los cartuchos recargables en un lugar limpio con una temperatura del aire de 15-35 ° C.
- Utilice tinta que usó inicialmente. No mezclar tintas de diferentes marcas y tipos.

En algunos casos excepcionales de la impresora pueden salir tintas utilizadas, con el fin de evitar esta situación le recomendamos ajustar la salida de tinta, para obtener más información puede ponerse en contacto TM ColorWay.

Durante el almacenamiento a largo plazo, por favor, no incline ni gire la impresora con cartuchos recargables, cierre las tapas de cámaras de aire para evitar fugas de tinta. Para que la calidad máxima, utilice el papel de la marca ColorWay.

Mantenga las tintas fuera del alcance de los niños; no ingiera; en caso de contacto con los ojos, lavar con abundante agua fresca y consultar al medico.

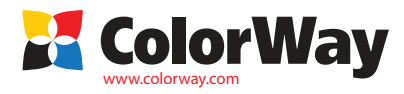